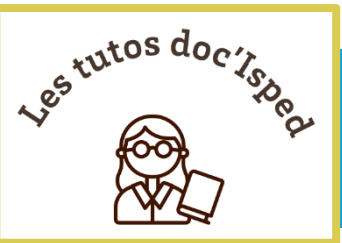

# Consulter la presse française avec

# Europresse

La base Europresse est un outil pour consulter en ligne les principaux journaux (nationaux et régionaux) de la presse française et internationale, en texte intégral. Elle est accessible via les abonnements souscrits par l'université de Bordeaux :

T

Europresse

Revues Tutoriels -

**Ť**SPED

**ENT** > Bibliothèque > <u>Collections numériques...</u>

Dans ce tutoriel nous verrons comment

- Lire et feuilleter la presse avec la visionneuse PDF [1] PUBLICATIONS PDF (Capture 1)
- Faire une recherche thématique avec les outils de recherche avancée [2] RECHERCHER
- Exploiter les résultats de la recherche : Epingler et sauvegarder les articles sélectionnés

|               | RECHERCHER | DOSSIERS | PUBLICATIONS PDF | <b>4</b> (c                                            | ) Engl | lish <b>?</b> | Étudiant |  |  |
|---------------|------------|----------|------------------|--------------------------------------------------------|--------|---------------|----------|--|--|
|               | 2          |          | 1                | •                                                      |        |               |          |  |  |
| <b>360°</b> . |            |          |                  |                                                        |        |               |          |  |  |
|               |            |          |                  | Depuis 7 jours • Tout le contenu • Recherche avancée 🛛 |        |               |          |  |  |

Capture 1 : Page d'accueil d'Europresse

## Lire et feuilleter la presse

## Publications PDF

### Pour visionner et feuilleter la dernière parution d'un titre de presse ou un numéro en particulier tel qu'il a été publié en version papier.

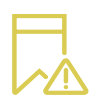

Ce format ne concerne pas toutes les publications contenues dans la base Europresse (ex : Le Sud-Ouest, articles disponibles que via l'onglet Rechercher [2])

L'impression au format pdf du document n'est pas possible dans cet espace.

| RECHERCHER | DOSSIERS     | PUBLICATIONS PDF |           |                  |                   |                 |                    |
|------------|--------------|------------------|-----------|------------------|-------------------|-----------------|--------------------|
| Pub        | olications   | PDF              |           |                  |                   |                 |                    |
| 1 Date     | particulière | V 26 V avril     | V 2021 V  | ■ 🗸 +/- 5 jour(s | <mark>ок</mark> 7 | QRecherche      | er une publication |
| <br>0-9    | A   B        | C D E F C        | H   I   J | K   L   M        | NIOII             | <br>  T   U   V | W   Y              |
| 0-9        |              |                  |           |                  |                   |                 |                    |

#### Capture 2 : Espace des publications PDF

1 Choisir une date précise ou une période de publication (calendrier) : soit une date particulière soit la dernière édition disponible (a + - 5 jours coché par défaut)

2 Rechercher le titre de la publication en utilisant soit l'A to Z soit le moteur de recherche. (Capture 2)

3 Cliquer sur la vignette de la publication pour la lire et la feuilleter, telle que dans la capture 3.

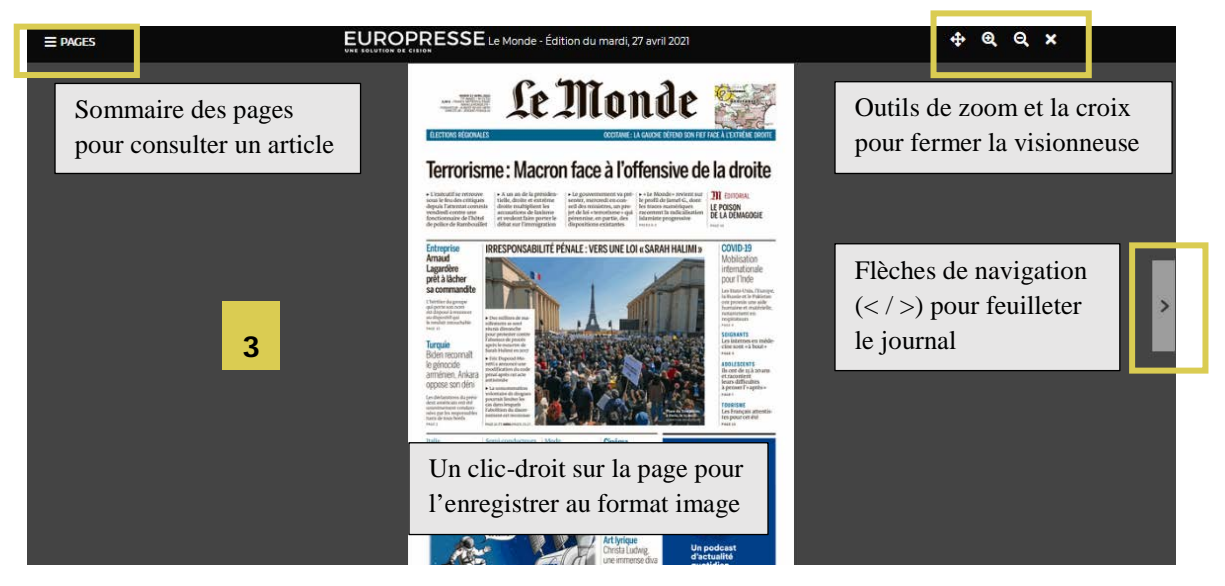

Capture 3 : Visionneuse PDF

# Faire une recherche thématique

### Rechercher

#### Pour trouver toute l'actualité autour d'un sujet précis.

En utilisant la **recherche avancée** vous aurez accès aux outils de recherche (opérateurs booléens et clés de recherche) et à un certain nombre de critères qui permettront d'obtenir des résultats plus pertinents que la recherche simple de la page d'accueil qui ne propose qu'une limitation sur la période et le contenu prédéfini. (Capture 2)

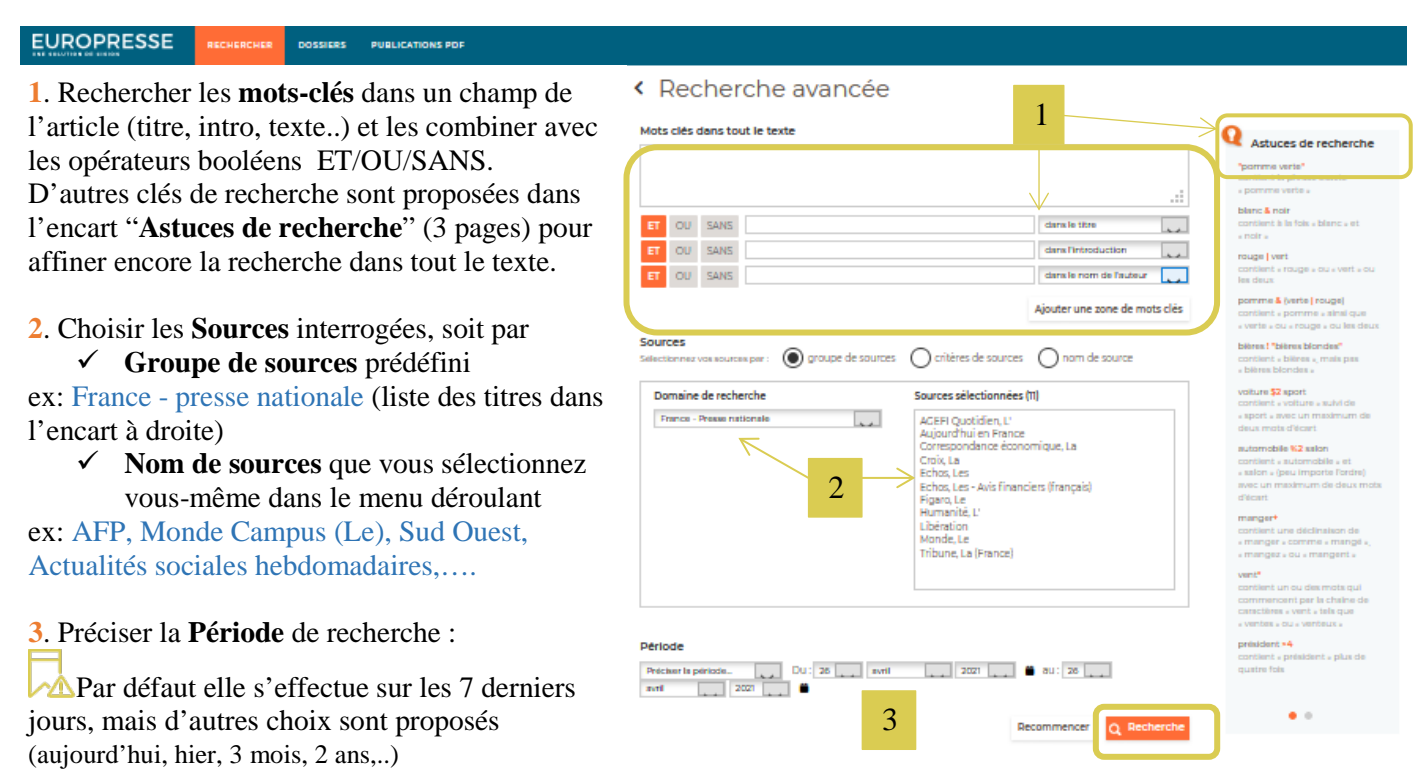

Capture 4 : La recherche avancée d'Europresse

Lancer la recherche en cliquant sur le bouton « Recherche » pour afficher la page de résultats et connaître le nombre d'items

A partir de cette page, vous avez la possibilité de

- ✓ Trier les résultats par pertinence (par défaut), date et nom de sources
- ✓ Modifier la période de la recherche
- ✓ Changer l'affichage des résultats (vignettes par défaut, liste)
- ✓ Exploiter les résultats (cf : chapitre suivant)

Cliquer sur le titre pour accéder au texte intégral de l'article et aux options :

- ✓ Epingler l'article dans un dossier temporaire
- ✓ Enregistrer et imprimer l'article au format PDF

# Exploiter les résultats de la recherche

La boite à outils de l'exploitation des résultats s'active dès que vous épinglez un article. Plusieurs options sont offertes (Capture 5)

- ✓ Epingler le lot des articles
- ✓ Exporter le lot au format ris ou au format pdf
- ✓ Envoyer les articles par email
- ✓ Imprimer les articles
- ✓ Créer une liste

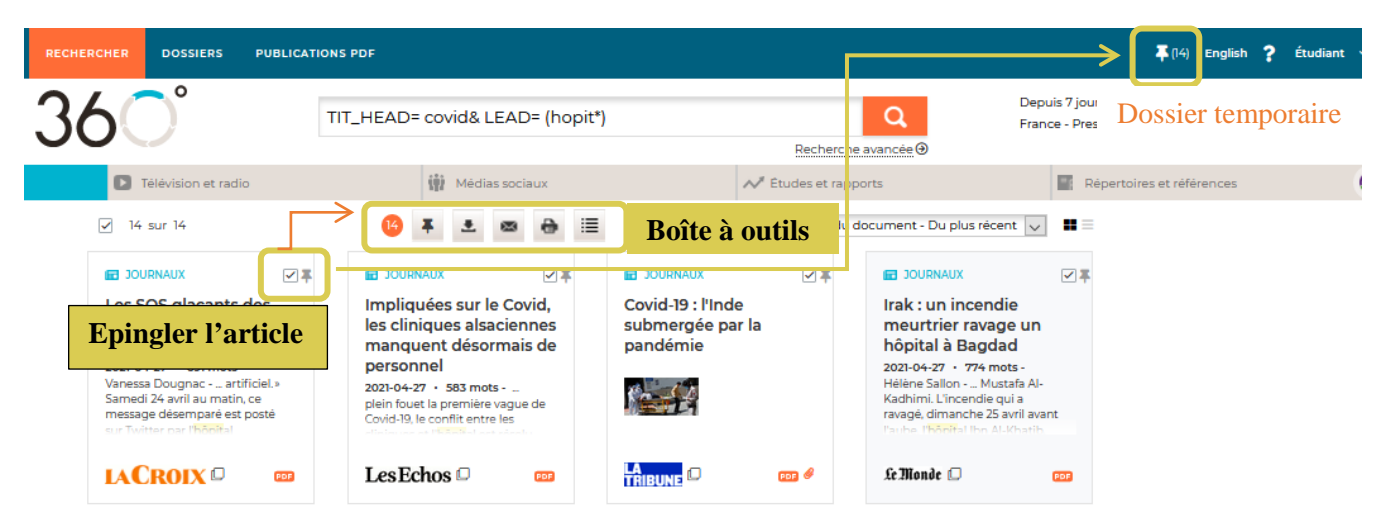

**Capture 5 : Exploiter les résultats** 

#### Epingler

Sélectionner les articles retenus pour les épingler dans un dossier temporaire le temps de vos recherches. Vous les retrouvez en haut à droite sous l'icône

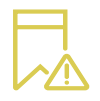

Ce dossier temporaire est actif que le temps de votre connexion à Europresse, les articles ne seront pas conserver au-delà. Vous y retrouvez les options d'exploitation pour les sauvegarder.

#### **Exporter**

#### Au format ris

Ce format d'exportation permet d'enregistrer vos articles dans un logiciel de gestion bibliographique (ex : Zotero, EndNote)

#### Au format pdf

Ce format créait une présentation soignée telle une revue de presses avec un sommaire dynamique et les articles en texte intégral. (Capture 6)

C. Thore – Consulter la presse française avec Europresse – Date de mise à jour 2021–04-26

|                                          |                                                                                                    |    | Continente convegarore par oniver |                                                                                                    | maid: 27 8VII 2021 8 11 11                                                                                                    |  |
|------------------------------------------|----------------------------------------------------------------------------------------------------|----|-----------------------------------|----------------------------------------------------------------------------------------------------|----------------------------------------------------------------------------------------------------|--|
| ommair                                   | e                                                                                                    |    | IACROIX                           | Mardi 27 avril 2021                                                                                                    |                                                                                                    |  |
|                                          |                                                                                                    |    | Nom de la source                  | La Croix - no. 41996 - p. 6 - 691 mots                                                                                                    |                                                                                                    |  |
|                                          |                                                                                                    | _  | La Crobr                          | La price du Couid-10                                                                                                    |                                                                                                    |  |
| cuments sa                               | auvegardes • 14 documents                                                                                                    |    | Type de couroe                    |                                                                                                    |                                                                                                    |  |
|                                          |                                                                                                    |    | Presse - Journaux                 | Los SOS glacante                                                                                                    | des <mark>hôpit</mark> eux de                                                                                                    |  |
|                                          | 27 avril 2021                                                                                                    |    | Periodicité                       | Les SUS giaçants                                                                                                    | ues nopilaux ue                                                                                                    |  |
| La Croix a<br>La Croix a<br>11bi<br>la c | Les SOS glacants des hôpitaux de Delhi en pénurie d'oxygène                                                                                                    | 4  | Quotidien                         | Delhi en pénurie d                                                                                                    | 'oxvaène                                                                                                    |  |
|                                          | artificiel. » Samedi 24 avril au matin, ce message désemparé est posté sur Twitter par                                                                                                    |    | Couverture géographique           |                                                                                                    |                                                                                                    |  |
|                                          | l' <mark>hôpit</mark> al Moolchand, dans le sud de Delhi. Appelée par la chaîne d'information NDTV,                                                                                                    |    | Nationale                         | L'Inde est submergée par une vague d                                                                                                    | e Covid-19 hors de contrôle.Dans                                                                                                    |  |
|                                          | la directrice                                                                                                    |    | Provenance                        | capitale, des milliers d'Indiens ont un b                                                                                                    | esoin désespéré d'oxygène et de                                                                                                    |  |
| 27                                       | 27 avril 2021                                                                                                    |    | France                            | d'hôpital                                                                                                    |                                                                                                    |  |
| Les Echos                                | Impliquees sur le Covid, les cliniques alsaciennes manquent desormais<br>de personnel<br>plein fouet la première vague de Covid-19, le conflit entre les cliniques et l'hôpital<br>est résolu : certard à l'allumase rencontré en mars 2020 marit bien lotistin autourd | 6  | p. 6                              | Vanessa Dougnac                                                                                                    |                                                                                                    |  |
| Tribune (France)                         | 27 avril 2021<br>Covid-19 : l'Inde submergée par la pandémie<br>vendredi, selon un comptage de TAPP, un nombre jamais atteint jusqu'ici. Devant les<br>höpitaux des principales villes d'Inde, où près d'un million de nouveaux cas ont été                             | 8  | R.                                | ew Delhi (Inde)<br>De notre correspondante                                                                                                    | suscite rage et désarroi dans la mé<br>lopole aux 20 millions d'habitants, o<br>finée depuis une semaine et troublée<br>la bruit strident des strànes d'ambula |  |
| Le Monde                                 | 27 avril 2021<br>Irak : un incendie meurtrier ravage un hôpital à Bagdad<br>Mustafa Al-Kadhimi. L'incendie qui a ravagé, dimanche 25 avril avant l'aube,<br>l' <mark>hôpit</mark> al Ion Al-Khatib, dévolu aux patients atteints du Covid-19, à Bagdad, a fait au       | 10 |                                   | * SOS urgent à l'aide. Il ne nous reste<br>que deux heures d'oxygène. () Nous<br>mont 135 netteux atteint du Couid                                                                                            | Pour sauver leurs proches et trouver<br>lits d'hôpital, les familles se lancent d                                                                              |  |
| Le Monde                                 | 27 avril 2021<br>Covid-19: les internes en médecine « à bout »<br>au bloc central des urgences et à la matemité de la Pitié-Salpêtrière (Assistance<br>publique- <b>Hôpit</b> aux de Paris, AP-HP). La fin, aussi, d'un tunnel de trois semaines à un                   | 12 |                                   | dont beaucoup sous respirateur artifi-<br>ciel. » Samedi 24 avril au matin, ce mes-<br>sage désemparé est posté sur Twitter par                                                                               | des courses contre la montre, doui<br>d'appels à l'aide sur les réseaux soc<br>Faute de place, certains tentent (<br>procurer des cylindres d'oxygène          |  |
| Le Monde                                 | 28 auf 2021<br>Guerre de l'oxygène dans les hôpitaux indiens<br>cas et 2 624 décès, un nouveau record, ont été enregistrés, vendredi 23 avril. Les<br>hôpitaux sont à court de matériel pour assurer la survie des personnes atteintes du<br>Covid-19                   | 15 |                                   | roopital Mosichand, dans le sud de Del-<br>hi. Appelée par la chaîne d'information<br>NDTV, la directrice médicale ne peut<br>retenir ses lames, expliquant que la<br>détresse liée à la pénutie d'oxygène se | staller à la maison, sur un marché :<br>en pleine explosion. Sreya, une r<br>dente de 37 ans, elle-même souffran<br>nouveau coronavirus, a pati                |  |

#### Pour aller plus loin

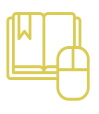

L'aide en ligne d'Europresse sur la page d'accueil (?) propose des tutoriels et vidéos